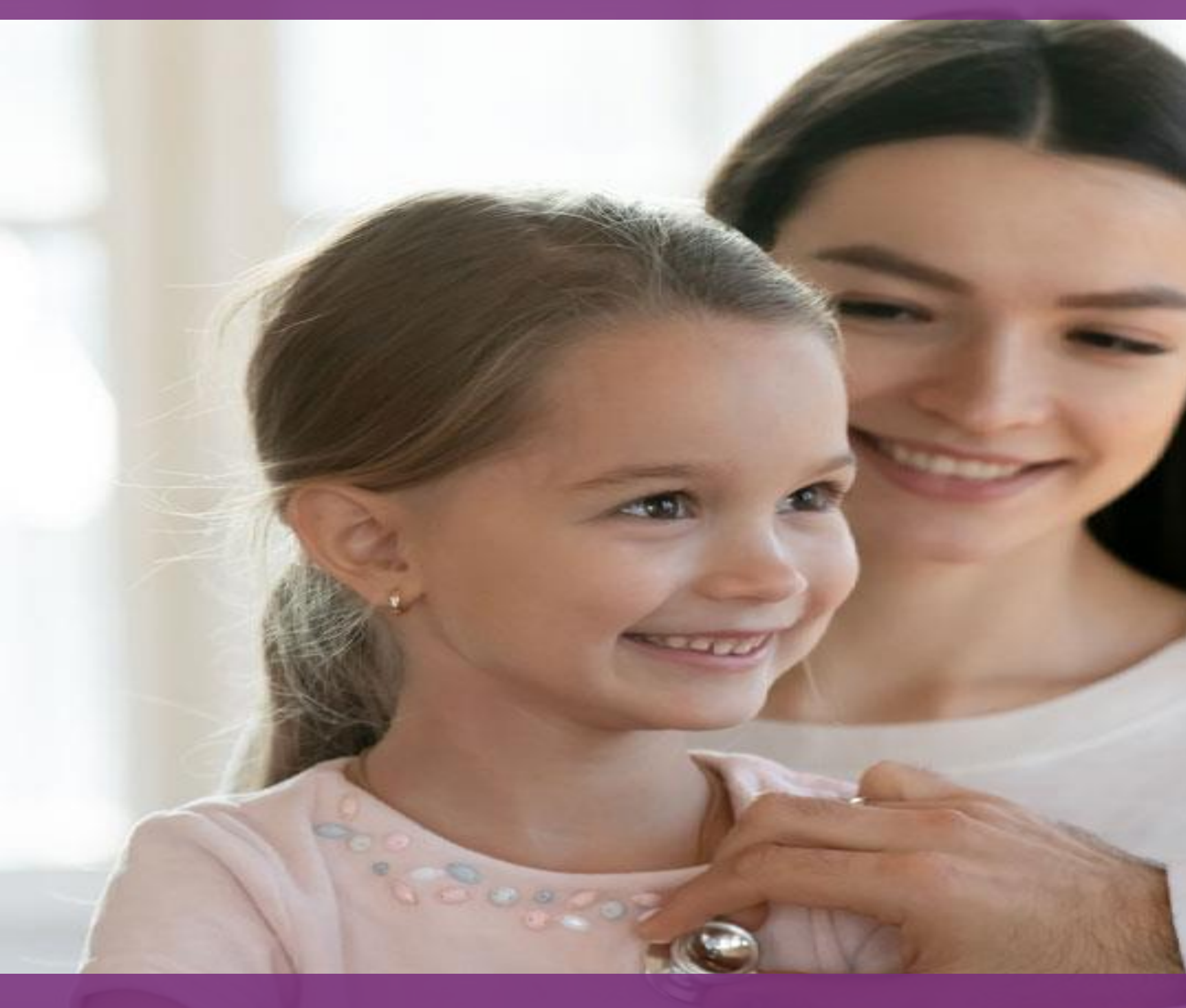

# mi SGMM Prestación Manual para registrar beneficiarios(as) en el Perfil de Success Factors

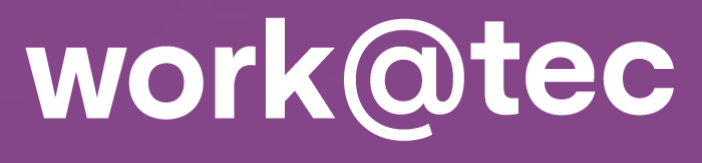

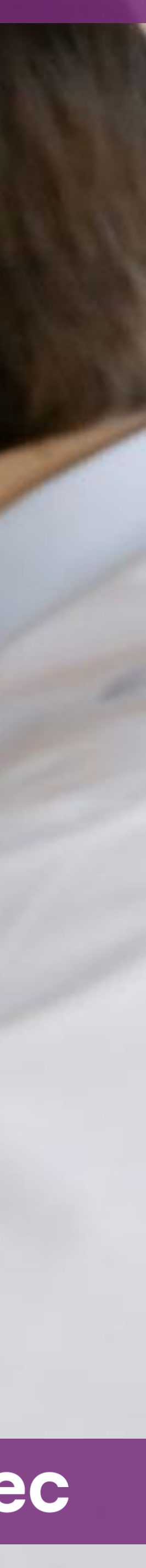

# mi Seguro de gastos médicos mayores

Este beneficio esta diseñado para cubrir gastos médicos mayores para nuestras y nuestros profesores y colaboradores que de acuerdo a sus condiciones de contratación tendrán cobertura titular o familiar.

Es importante que, al ser elegible a cobertura familiar, mantengas la información de tus beneficiarios(as) actualizada:

# Baja

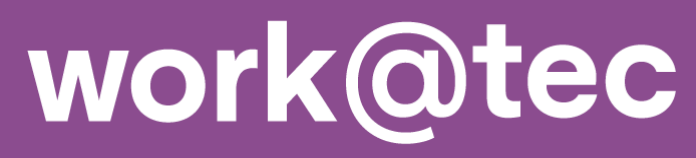

# Pasos para solicitar alta de beneficiarios(as) en el Seguro de gastos médicos mayores Prestación

1) work@tec/mis Herramientas y servicios / Success Factors / mi Perfil / Salud / SGMM Beneficiarios (Prestación)

2) Captura datos

3) Guarda datos

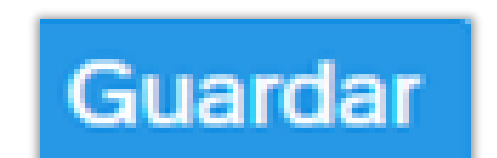

A continuación, se detalla cada paso.

Ingresa a **II** mitec y sigue la ruta:

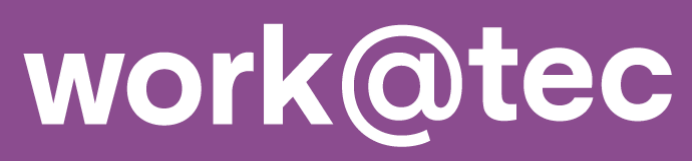

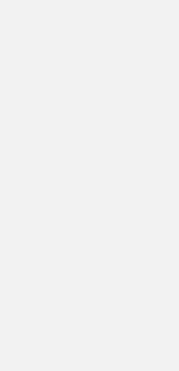

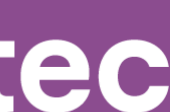

# Paso 1: Entrar a SGMM Beneficiarios (Prestación)

### Alta de Beneficiarios(as)

1.1 Entra a la ruta:

(Prestación)

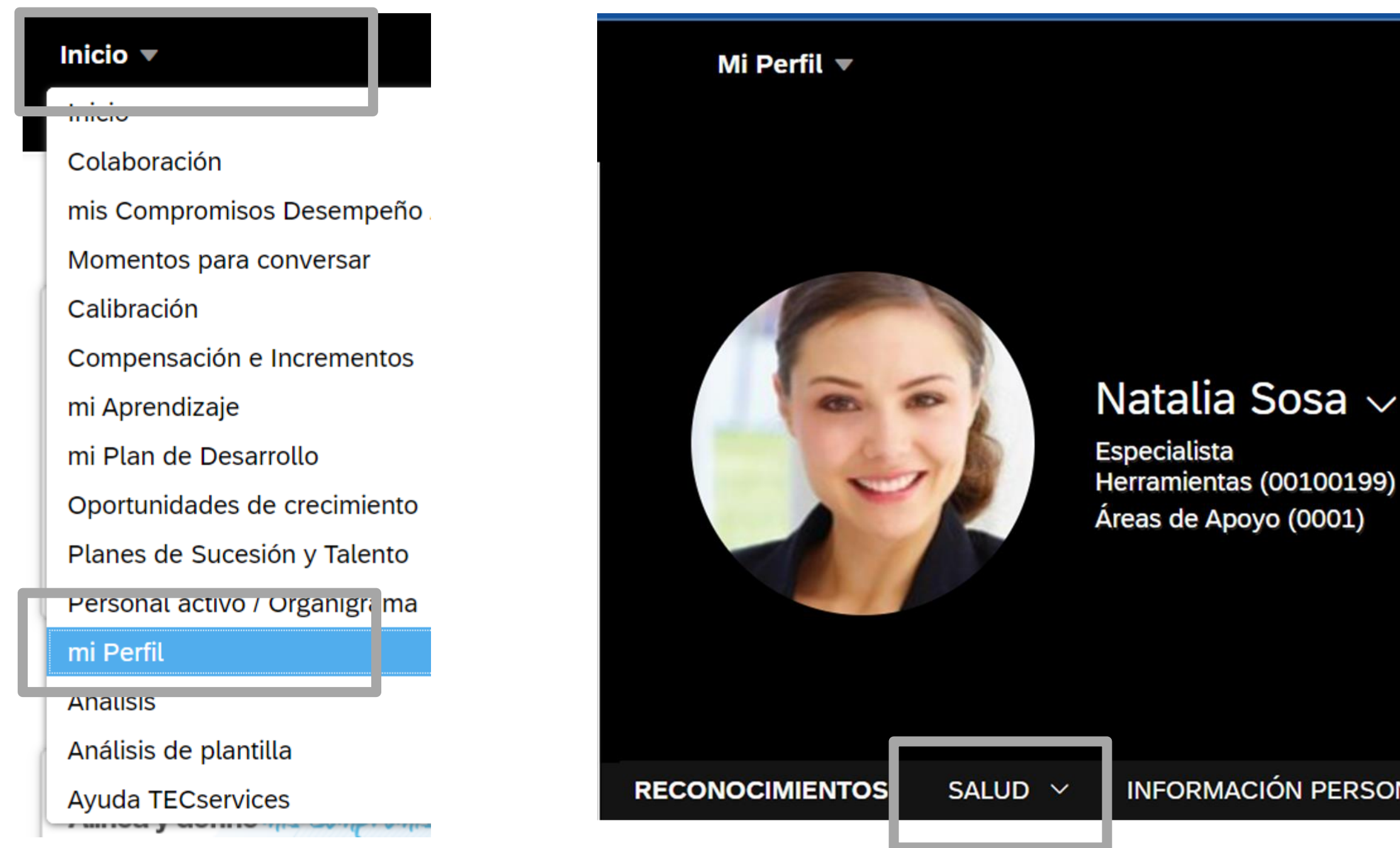

### **Initec** / work@tec / mis Herramientas y servicios / Success Factors / mi Perfil / Salud / SGMM Beneficiarios

| 0 | C | 2 |        |
|---|---|---|--------|
| U | 5 | d | $\sim$ |
|   |   |   |        |

INFORMACIÓN PERSONAL 🗸

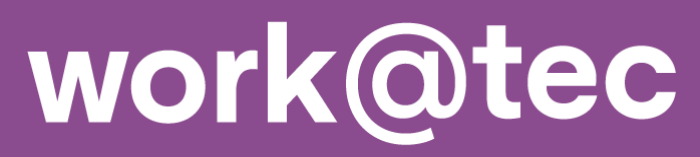

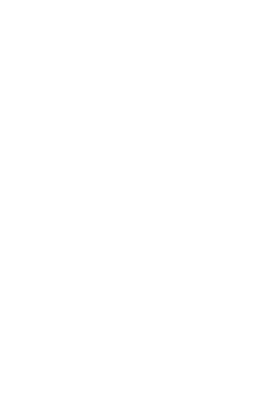

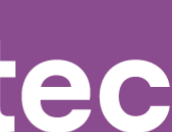

### Alta de Beneficiarios(as)

2.1. Desplaza la página hacia abajo hasta llegar al bloque de SGMM Beneficiarios (Prestación)

2.2. Da clic en el icono en forma de lápiz

| RECONOCIMIENTOS    | SALUD 🗸 | INFORM       | MACIÓN PERSONAL  |
|--------------------|---------|--------------|------------------|
|                    |         | $\mathbf{A}$ |                  |
| SGMM Beneficiarios |         |              | SGMM Beneficiari |
| (Prestacion)       |         |              | No hay datos     |
|                    |         |              |                  |
|                    |         |              |                  |

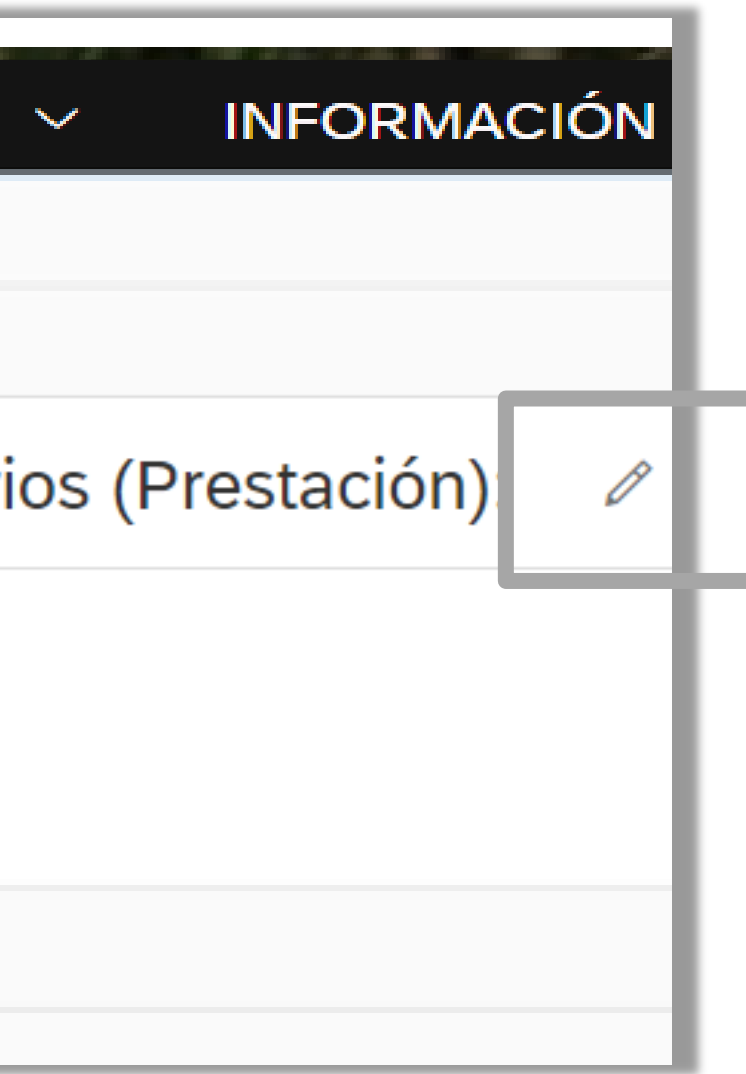

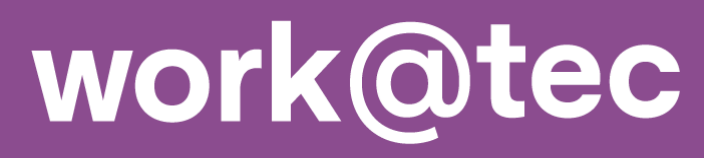

### Alta de Beneficiarios(as)

### 2.3. Captura:

- Parentesco
- Fecha de nacimiento
- Nombre(s)
- Apellido paterno
- Apellido materno
- Género

| ¿Cuándo desea que surtan efecto sus cambios?*                                                                                      |
|----------------------------------------------------------------------------------------------------|
| 15 de jun. de 2021 🛅                                                                                                    |
| Captura todos los campos obligatorios de forma correcta y comp<br>caso que no aplique un apellido, capturar "No aplica" para que p |
|                                                                                                    |
| En caso de alta de un beneficiario se tramitará el certificado de e<br>adquirirlo, escribe a tecservices@servicios.tec.mx          |
| Para conocer más detalles sobre el certificado de exceso da clic<br>aquí:<br>Certificado de exceso                                 |
| ✓ Beneficiarios                                                                                                    |
| Parentesco* Fecha de nacimiento                                                                                                    |
| Sin selección 🗸 dd MMM, aaaa                                                                                                    |
| Apellido materno*                                                                                                    |
| Anexos                                                                                                    |
| Agregar Beneficiarios                                                                                                    |
|                                                                                                    |

**Nota:** No es necesario incluir archivos adjuntos para continuar con el proceso.

### SGMM Beneficiarios (Prestación):

leta ya que así se registrará con la aseguradora y cualquier modificación para la aseguradora representa otra persona y se perderá la antigüedad que se haya generado con el registro equivocado. En uedas continuar con el registro. Para confirmar tu solicitud, podrás revisar en 10 días hábiles la actualización de la credencial y certificado en mi espacio.

ceso con un costo de \$200 MXN anuales por beneficiario. El pago será por nómina y los descuentos los verás reflejados en las 2 quincenas del mes siguiente al registro en SFSF. Si no deseas

|               |             |                   | T               |
|---------------|-------------|-------------------|-----------------|
| *             | Nombres(s)* | Apellido paterno* |                 |
|               |             |                   |                 |
| Genero*       |             |                   |                 |
| Sin selección | $\sim$      |                   |                 |
|               |             |                   |                 |
|               |             |                   | <br>Cancelar Gu |
|               |             |                   |                 |
|               |             |                   |                 |

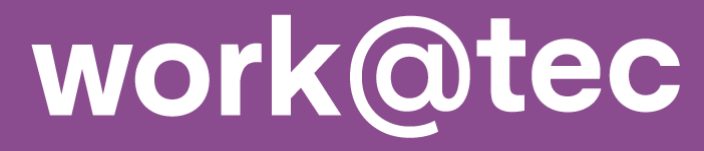

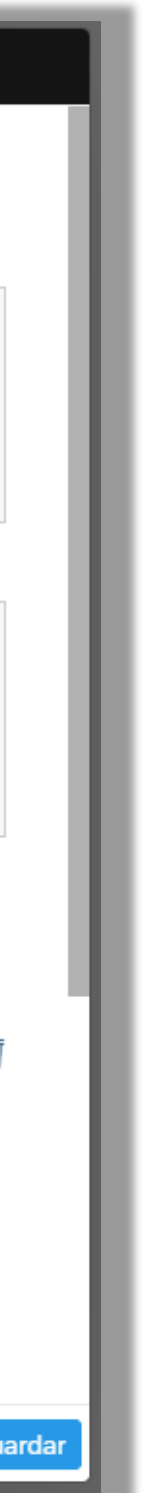

### Alta de Beneficiarios(as)

2.4. Certificado de exceso: En caso de alta de beneficiarios(as) se tramitará el certificado de exceso con pago descuento vía nómina.

Si no deseas adquirirlo, escribe a tecservices@servicios.tec.mx el mismo día de la solicitud.

Nota: Una vez solicitado el certificado de exceso **no hay** cancelaciones, ni reembolsos.

|                                                                                                    |                                                                                                    |                                                                        | SGMM Ben                                                                                    | eficiarios (Prestación):                                       |                                                                                     |                                                       |                               |                |
|----------------------------------------------------------------------------------------------------|----------------------------------------------------------------------------------------------------|------------------------------------------------------------------------|---------------------------------------------------------------------------------------------|----------------------------------------------------------------|-------------------------------------------------------------------------------------|-------------------------------------------------------|-------------------------------|----------------|
| 2Cuándo desea que surtan efecto<br>15 de jun. de 2021 📰                                                                                                    | sus cambios?*                                                                                         |                                                                        |                                                                                             |                                                                |                                                                                     |                                                       |                               |                |
| Captura todos los campos obliga<br>caso que no aplique un apellido                                                                                                    | torios de forma correcta y o<br>capturar "No aplica" para o                                           | completa ya que así se reg<br>jue puedas continuar con e               | gistrará con la aseguradora y cualquier mo<br>el registro. Para confirmar tu solicitud, pod | dificación para la asegurado<br>drás revisar en 10 días hábile | ra representa otra persona y se perder<br>es la actualización de la credencial y ce | á la antigüedad que se h<br>ertificado en mi espacio. | naya generado con el regist   | ro equivocado. |
|                                                                                                    |                                                                                                    |                                                                        |                                                                                             |                                                                |                                                                                     |                                                       |                               |                |
| En caso de alta de un beneficiar<br>adquirirlo, escribe a tecservices(                                                                                                    | o se tramitará el certificado<br>)servicios.tec.mx                                                    | de exceso con un costo d                                               | de \$200 MXN anuales por beneficiario. El j                                                 | pago será por nómina y los c                                   | escuentos los verás reflejados en las 2                                             | 2 quincenas del mes sigu                              | uiente al registro en SFSF. S | i no deseas    |
| En caso de alta de un beneficiar<br>adquirirlo, escribe a tecservices(<br>Para conocer más detalles sobre e<br>aquí:<br>Certificado de exceso<br>~ Beneficiarios                                                     | o se tramitará el certificado<br>)servicios.tec.mx<br>l certificado de exceso da o                    | de exceso con un costo d                                               | de \$200 MXN anuales por beneficiario. El j                                                 | pago será por nómina y los c                                   | escuentos los verás reflejados en las 2                                             | 2 quincenas del mes sigu                              | uiente al registro en SFSF. S | ši no deseas   |
| En caso de alta de un beneficiar<br>adquirirlo, escribe a tecservices()<br>Para conocer más detalles sobre a<br>aquí:<br>Certificado de exceso<br>> Beneficiarios<br>Parentesco*                                     | o se tramitará el certificado<br>)servicios.tec.mx<br>l certificado de exceso da o<br>Fecha de nacimi | de exceso con un costo d<br>clic<br>ento*                              | de \$200 MXN anuales por beneficiario. El<br>Nombres(s)*                                    | pago será por nómina y los c                                   | escuentos los verás reflejados en las 2<br>Apellido paterno*                        | 2 quincenas del mes sigu                              | uiente al registro en SFSF. S | ši no deseas   |
| En caso de alta de un beneficiar<br>adquirirlo, escribe a tecservices(<br>Para conocer más detalles sobre e<br>aquí:<br>Certificado de exceso<br>> Beneficiarios<br>Parentesco*<br>Sin selección                     | o se tramitará el certificado<br>)servicios.tec.mx<br>I certificado de exceso da o<br>Fecha de nacimi | de exceso con un costo d<br>clic<br>ento*                              | de \$200 MXN anuales por beneficiario. El<br>Nombres(s)*                                    | pago será por nómina y los c                                   | escuentos los verás reflejados en las 2<br>Apellido paterno*                        | 2 quincenas del mes sigu                              | uiente al registro en SFSF. S | ši no deseas   |
| En caso de alta de un beneficiar<br>adquirirlo, escribe a tecservices()<br>Para conocer más detalles sobre a<br>aquí:<br>Certificado de exceso<br>Beneficiarios<br>Parentesco*<br>Sin selección<br>Apellido materno* | o se tramitará el certificado<br>)servicios.tec.mx<br>l certificado de exceso da o<br>Fecha de nacimi | de exceso con un costo de<br>clic<br>ento*<br>Genero*<br>Sin selección | Ae \$200 MXN anuales por beneficiario. El<br>Nombres(s)*                                    | pago será por nómina y los o                                   | escuentos los verás reflejados en las 2<br>Apellido paterno*                        | 2 quincenas del mes sigu                              | uiente al registro en SFSF. S | ši no deseas   |

### Consulta más información sobre el certificado de exceso <u>aquí</u>.

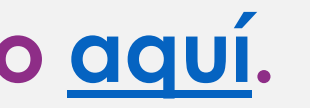

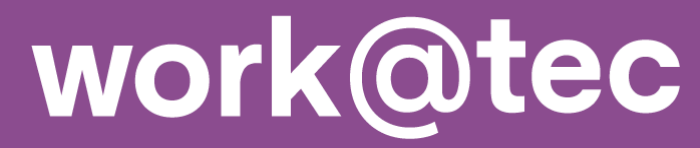

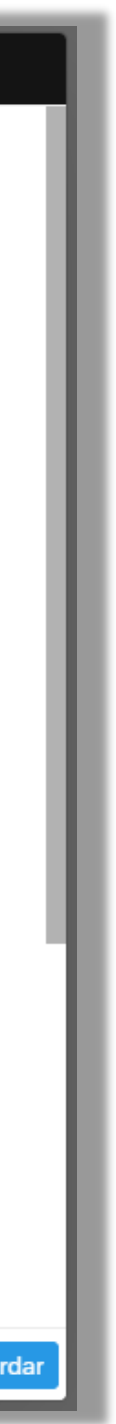

### Alta de Beneficiarios(as)

2.5. Si deseas agregar más de un beneficiario(a), da clic en

|                                                                                                    |                                                                                                    | SGMM Beneficiarios (Prestación):                                                                                                    |                                           |
|----------------------------------------------------------------------------------------------------|----------------------------------------------------------------------------------------------------|----------------------------------------------------------------------------------------------------|-------------------------------------------|
| ¿Cuándo desea que surtan efecto sus cambios?*                                                                                   |                                                                                                    |                                                                                                    |                                           |
| Captura todos los campos obligatorios de forma correcta y com<br>caso que no aplique un apellido, capturar "No aplica" para que | pleta ya que así se registrará con la aseguradora y<br>puedas continuar con el registro. Para confirmar tu | y cualquier modificación para la aseguradora representa otra persona y se perderá la antigüedad que se haya<br>u solicitud, podrás revisar en 10 días hábiles la actualización de la credencial y certificado en mi espacio. | a generado con el registro equivocado. En |
| En caso de alta de un beneficiario se tramitará el certificado de<br>adquirirlo, escribe a tecservices@servicios.tec.mx         | exceso con un costo de \$200 MXN anuales por be                                                            | eneficiario. El pago será por nómina y los descuentos los verás reflejados en las 2 quincenas del mes siguien                                                                                                    | ite al registro en SFSF. Si no deseas     |
| Para conocer más detalles sobre el certificado de exceso da clic<br>aquí:<br>Certificado de exceso                              |                                                                                                    |                                                                                                    |                                           |
| ✓ Beneficiarios                                                                                                    |                                                                                                    |                                                                                                    | Ū                                         |
| Parentesco* Fecha de nacimient                                                                                                  | o* Nombres(s)*                                                                                             | Apellido paterno*                                                                                                    |                                           |
| Sin selección 🗸 dd MMM, aaaa                                                                                                    | <b></b>                                                                                                    |                                                                                                    |                                           |
| Apellido materno*                                                                                                    | Genero*<br>Sin selección ✓                                                                                 |                                                                                                    |                                           |
| Anexos                                                                                                    |                                                                                                    |                                                                                                    |                                           |
| Agregar Beneficiarios                                                                                                    |                                                                                                    |                                                                                                    | Cancelar Guardar                          |

Agregar Beneficiarios

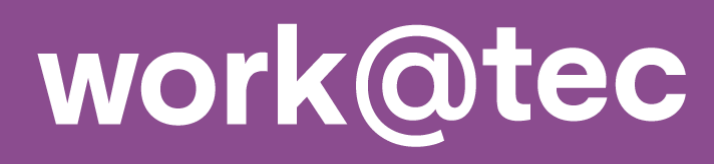

# Paso 3: Guarda datos

### Alta de Beneficiarios(as)

### 3.1. Una vez registrada la información, deberás dar clic al botón de guardar para continuar el proceso

|                                                                                                    |                                                                    |                                                     | SGMM Beneficiarios (Pres                                                                                                    | ación):                                                                                                    |                                                            |       |
|----------------------------------------------------------------------------------------------------|--------------------------------------------------------------------|-----------------------------------------------------|----------------------------------------------------------------------------------------------------|----------------------------------------------------------------------------------------------------|------------------------------------------------------------|-------|
| Cuándo desea que surtan efecto sus ca                                                                                           | mbios?*                                                            |                                                     |                                                                                                    |                                                                                                    |                                                            |       |
| 15 de jun. de 2021 🛅                                                                                                    |                                                                    |                                                     |                                                                                                    |                                                                                                    |                                                            |       |
| Captura todos los campos obligatorios o<br>caso que no aplique un apellido, captur                                              | le forma correcta y comp<br>ar "No aplica" para que p              | oleta ya que así se regis<br>ouedas continuar con e | istrará con la aseguradora y cualquier modificación para la<br>el registro. Para confirmar tu solicitud, podrás revisar en 10 | aseguradora representa otra persona y se perderá la antigüeda<br>días hábiles la actualización de la credencial y certificado en mi | d que se haya generado con el registro equivocado espacio. | o. En |
| n caso de alta de un beneficiario se tra<br>Iquirirlo, escribe a tecservices@servic<br>ra conocer más detalles sobre el certifi | mitará el certificado de e<br>los.tec.mx<br>cado de exceso da clic | exceso con un costo de                              | e \$200 MXN anuales por beneficiario. El pago será por nó                                                                     | nina y los descuentos los verás reflejados en las 2 quincenas de                                                                    | l mes siguiente al registro en SFSF. Si no deseas          |       |
| ιμί:<br>ertificado de exceso                                                                                                    |                                                                    |                                                     |                                                                                                    |                                                                                                    |                                                            |       |
| Beneficiarios                                                                                                    |                                                                    |                                                     |                                                                                                    |                                                                                                    |                                                            | Ŵ     |
| arentesco*                                                                                                    | Fecha de nacimiento                                                | *                                                   | Nombres(s)*                                                                                                    | Apellido paterno*                                                                                                    |                                                            |       |
| Sin selección 🗸 🗸 🗸                                                                                                    | dd MMM, aaaa                                                       | <b>…</b>                                            |                                                                                                    |                                                                                                    |                                                            |       |
| ellido materno*                                                                                                    |                                                                    | Genero*                                             |                                                                                                    |                                                                                                    |                                                            |       |
|                                                                                                    |                                                                    | Sin selección                                       | $\sim$                                                                                                    |                                                                                                    |                                                            |       |
| nexos                                                                                                    |                                                                    |                                                     |                                                                                                    |                                                                                                    |                                                            |       |
|                                                                                                    |                                                                    |                                                     |                                                                                                    |                                                                                                    |                                                            |       |
| tar Beneficiarios                                                                                                    |                                                                    |                                                     |                                                                                                    |                                                                                                    | Cancela                                                    | Guar  |

Nota: No es necesario incluir archivos adjuntos para continuar con el proceso.

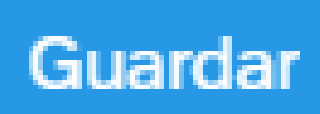

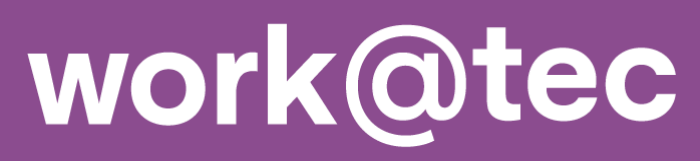

# Paso 3: Guarda datos

### Alta de Beneficiarios(as)

### 3.2. Da clic en Continuar para confirmar la información agregada y terminar el registro.

|                                                                                                    |                                                                                                   | SGMM Beneficiarios (Prestación):                                                                                                    |
|----------------------------------------------------------------------------------------------------|---------------------------------------------------------------------------------------------------|----------------------------------------------------------------------------------------------------|
| ¿Cuándo desea que surtan efecto sus cambios?*<br>15 de jun. de 20 🗰                                                             |                                                                                                   |                                                                                                    |
| Captura todos los campos obligatorios de forma correcta y con<br>caso que no aplique un apellido, capturar "No aplica" para que | npleta ya que así se registrará con la asegurad<br>puedas continuar con el registro. Para confiri | lora y cualquier modificación para la aseguradora representa otra persona y se perderá la antigüedad que se haya generado con el registro equivocado. En<br>nar tu solicitud, podrás revisar en 10 días hábiles la actualización de la credencial y certificado en mi espacio. |
| En caso de alta de un beneficiario se tramitará el certificado de adquirirlo, escribe a tecservices@servicios.tec.mx            | exceso con un costo de \$200 MXN anuales r<br>Si la información capturad                          | er beneficiario. El pago será por nómina y los descuentos los verás reflejados en las 2 quincenas del mes siguiente al registro en SFSF. Si no deseas<br>Advertencia<br>la está correcta, da clic en "Continuar", de lo contrario da clic en "Corregir".                       |
| Para conocer más detalles sobre el certificado de exceso da clic<br>aquí:<br>Certificado de exceso                              |                                                                                                   | Continuar                                                                                                    |
| <ul> <li>Beneficiarios</li> </ul>                                                                                               |                                                                                                   | $\overline{w}$                                                                                                    |
| Parentesco* Fecha de nacimien                                                                                                   | o* Nombres(s)*                                                                                    | Apellido paterno*                                                                                                    |
| Hija (SGMM_Hija) $\checkmark$ 15 de jun. de 202                                                                                 | 1 🗰 Nombres(s)                                                                                    | Apellido paterno                                                                                                    |
| Apellido materno*                                                                                                    | Genero*                                                                                           |                                                                                                    |
| Apellido materno                                                                                                    | Femenino (SGMM_FEMENINO)                                                                          | $\sim$                                                                                                    |
| Anexos                                                                                                    |                                                                                                   |                                                                                                    |
| Agregar Beneficiarios                                                                                                    |                                                                                                   | Cancelar Guardar                                                                                                    |

### Nota: En caso de que algún dato esté incorrecto, selecciona el botón de Corregir y regresa al formulario.

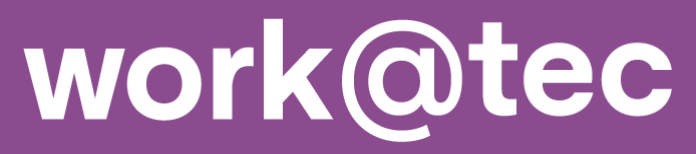

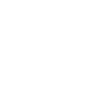

<

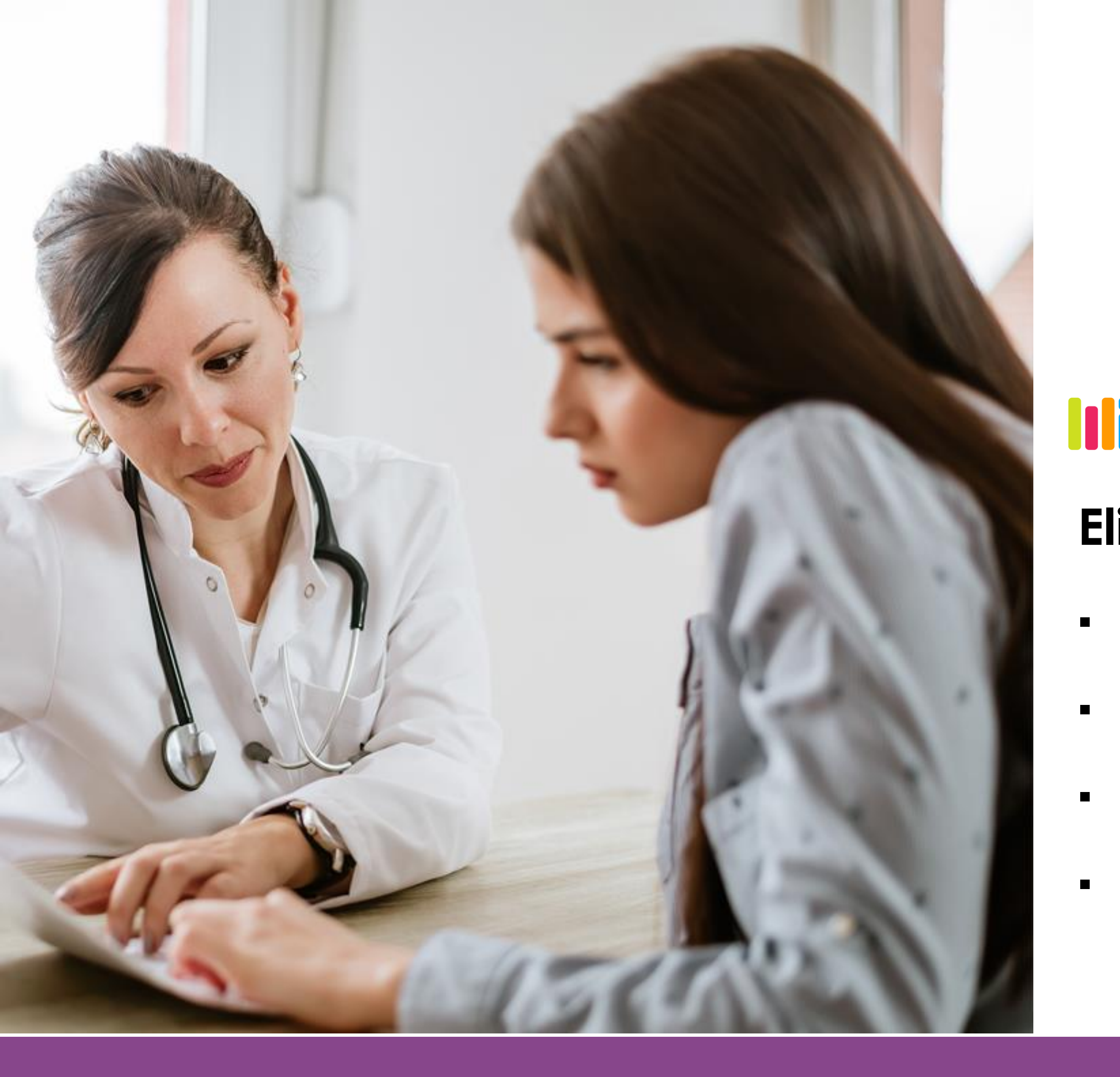

- tecservices@servicios.tec.mx

En los siguientes 10 días hábiles posteriores a la solicitud de alta, baja o cambio de beneficiarios(as), se podrán descargar los documentos actualizados ingresando a:

**mitec** / TECbot / mis Seguros / SGMM Prestación

### Elije la opción que deseas:

- Credencial
- Certificado
- Exceso
- Condiciones generales

En caso de requerir más información, envía un correo a:

**TECservices** 

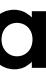